# Instructions to View the Elementary Report Card for Grades 1-6

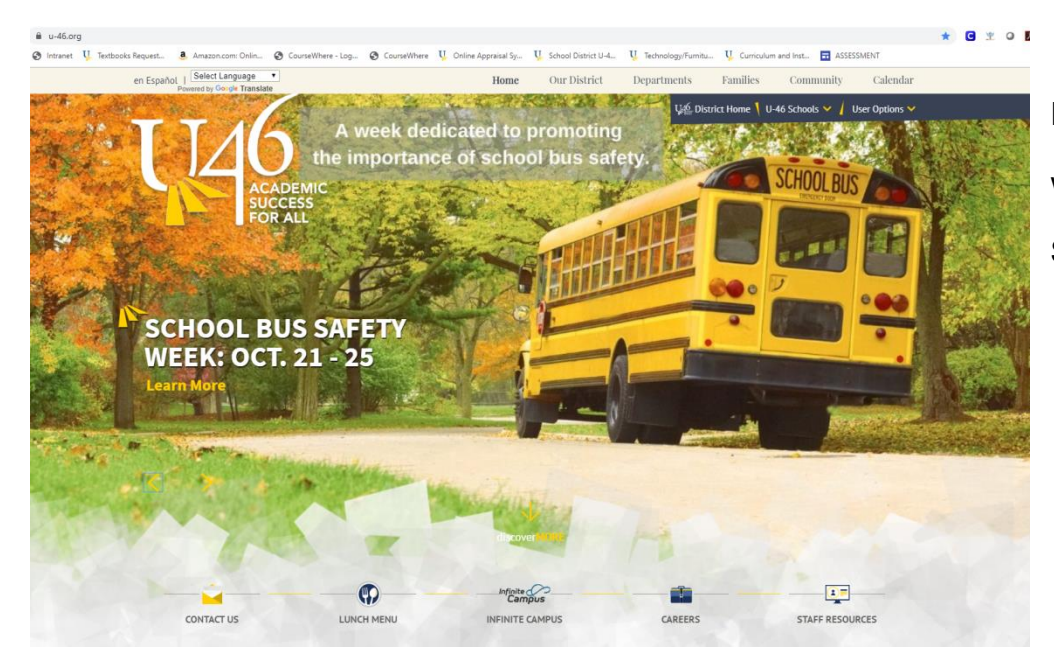

From the district website www.u-46.org Select "Infnite Campus"

### Click on "Campus Parent"

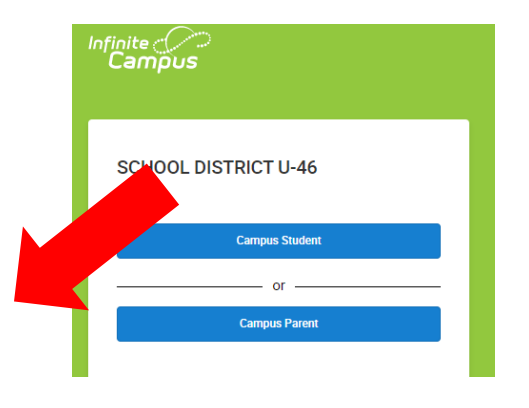

### Enter your username and password

| SCHOOL DISTRICT U-46 Parent Username | Announcements<br>Friday February 1, 2019<br>Having problems loging into Campus Portal?       |
|--------------------------------------|----------------------------------------------------------------------------------------------|
| Password                             | Click here if you forgot your username and/or password                                       |
|                                      | Need a U-46 user account?                                                                    |
| Log in                               | Fill out the portal account form to request a portal account if you do not already have one. |
|                                      | ¿Tiene problemas para ingresar al Portal de Padres?                                          |
| Help                                 | Haga clic aquí si olvidó su nombre de usuario y / o contraseña                               |
| Log In to Campus Student             | /Necesita una cuenta de usuario para el Distrito U-46?                                       |
|                                      | Llene este formulario para solicitar una cuenta de usuario para el Portal de Padres.         |
|                                      |                                                                                              |

Select "More" on the left side of the screen and then select "Student Reports"

| Message Center     | More                        |   |     |
|--------------------|-----------------------------|---|-----|
| Today              |                             |   |     |
| Calendar           | Address Information         | > | Qu  |
| Assignments        | Assessments                 | > | SCI |
| Grades             | Demographics                | > | Reç |
| Grade Book Updates | Family Information          | > |     |
| Attendance         | Health                      | > |     |
| Schedule           |                             |   |     |
| Fees               | Important Dates             | > |     |
| Reports            | Lockers                     | > |     |
| Discussions        | Transportation              | > |     |
| More               | U46 ELEM Password           | > |     |
|                    | Online Registration         | > |     |
|                    | Student Meports             | > |     |
|                    | Spanish Online Registration | > |     |

Select your student and the report "ES Report Card Portal", click on "Generate Report" and a PDF of the elementary report card will be generated, which you can print or save to your computer.

| Student Reports                                                     |                         |  |
|---------------------------------------------------------------------|-------------------------|--|
| Instructions: Select the student and report you would like to view. |                         |  |
|                                                                     |                         |  |
| Select Student:                                                     | - BARTLETT ELEMENTARY V |  |
| Select a Report:                                                    | ES Report Card Portal V |  |
|                                                                     |                         |  |
| Generate Report Return to Port                                      | tal                     |  |
|                                                                     |                         |  |
|                                                                     |                         |  |
|                                                                     |                         |  |

# Instrucciones para ver la tarjeta de calificaciones en grados 1-6

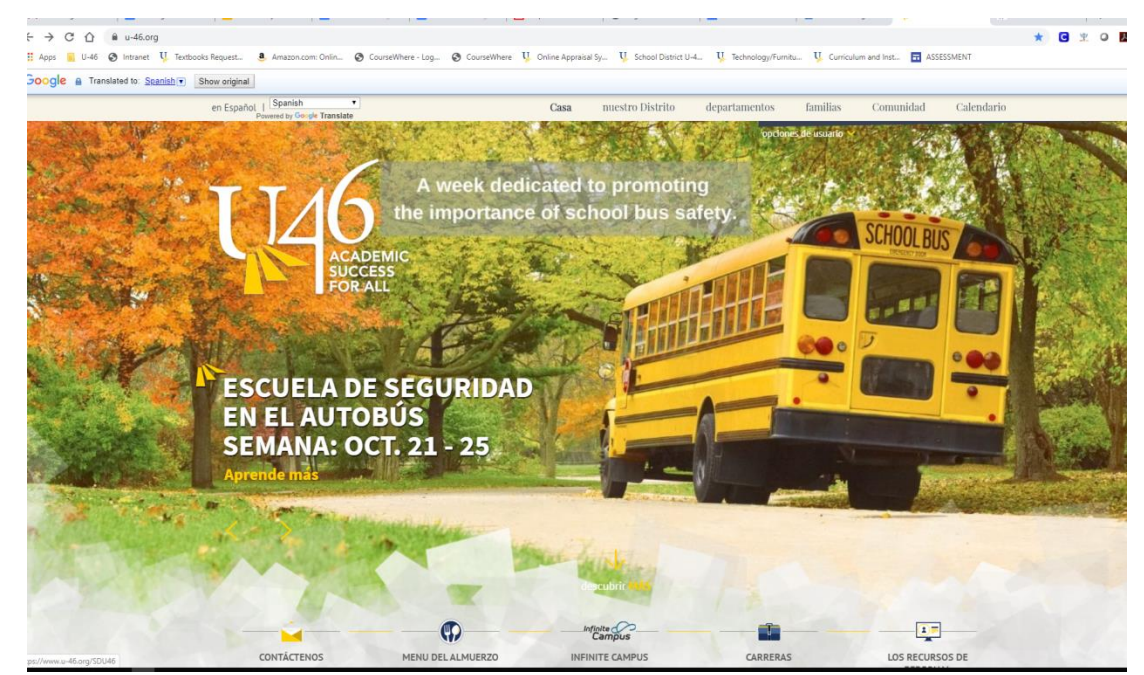

Del sitio web,

www.u-46.org

Seleccione "Infinite Campus"

#### Haga clic en "Campus Parent"

#### Entre su usario y contraseña

| Infinite<br>Campus   | JUS                                                | Campus Parent                                                                                                    |
|----------------------|----------------------------------------------------|----------------------------------------------------------------------------------------------------|
| SCHOOL DISTRICT U-46 | SCHOOL DISTRICT U-46<br>Nombre de usuario (Padres) | An Uncios<br>Friday February 1, 2019<br>Having problems logging into Campus Portal?<br>Click here if you forgot your username and/or password |
| Campus Student       |                                                    | Need a U-46 user account?                                                                                                    |
|                      | Iniciar sesión                                     | Fill out the portal account form to request a portal account <i>if you do not already have one.</i>                                           |
| or                   |                                                    | ¿Tiene problemas para ingresar al Portal de Padres?                                                                                           |
| Campus Parent        | Ayuda                                              | Haga clic aquí si olvidó su nombre de usuario y / o contraseña                                                                                |
|                      | Iniciar sesión en Campus Student                   | ¿Necesita una cuenta de usuario para el Distrito U-46?<br>Llene este formulario para solicitar una cuenta de usuario para el Portal de Padres |
|                      |                                                    |                                                                                                    |
|                      |                                                    |                                                                                                    |
|                      |                                                    |                                                                                                    |
|                      |                                                    | Español                                                                                                    |

Seleccione "More" en el lado izquierdo y la opción "Student Reports"

| Message Center     | More                        |   |     |
|--------------------|-----------------------------|---|-----|
| Today              |                             |   |     |
| Calendar           | Address Information         | > | Qu  |
| Assignments        | Assessments                 | > | SCI |
| Grades             | Demographics                | > | Reç |
| Grade Book Updates | Family Information          | > |     |
| Attendance         | Health                      | > |     |
| Schedule           | Important Dates             | > |     |
| Reports            | Lockers                     | > |     |
| Discussions        | Transportation              | > |     |
| More               | U46 ELEM Password           | > |     |
|                    | Online Registration         | > |     |
|                    | Student Maports             | > |     |
|                    | Spanish Online Registration | > |     |

Escoja su estudiante, y el reporte "ES Report Card Portal", haga clic en "Generate Report" y un PDF de la tarjeta de calificaciones será generado, lo puede imprimir o guardar en la computadora.

| Student Reports                                                     |                         |  |
|---------------------------------------------------------------------|-------------------------|--|
| Instructions: Select the student and report you would like to view. |                         |  |
|                                                                     |                         |  |
| Select Student:                                                     | - BARTLETT ELEMENTARY V |  |
|                                                                     |                         |  |
| Select a Report:                                                    | ES Report Card Portal 🔻 |  |
|                                                                     |                         |  |
| Generate Report Return to Porta                                     | al                      |  |
|                                                                     |                         |  |
|                                                                     |                         |  |
|                                                                     |                         |  |